## Istruzioni per l'invio di esami/referti/piani/documenti al CRO di AVIANO

- Utilizzare esclusivamente Google Chrome per queste operazioni.
- Andare sul sito comunicato dal reparto oppure oppure accedere direttamente dal sito del CRO <u>www.cro.it</u> e cliccare sul riquadro a fondo pagina "Invia i tuoi esami al CRO ora!"

Selezionare il reparto di destinazione (concordare con il medico di riferimento questa scelta)

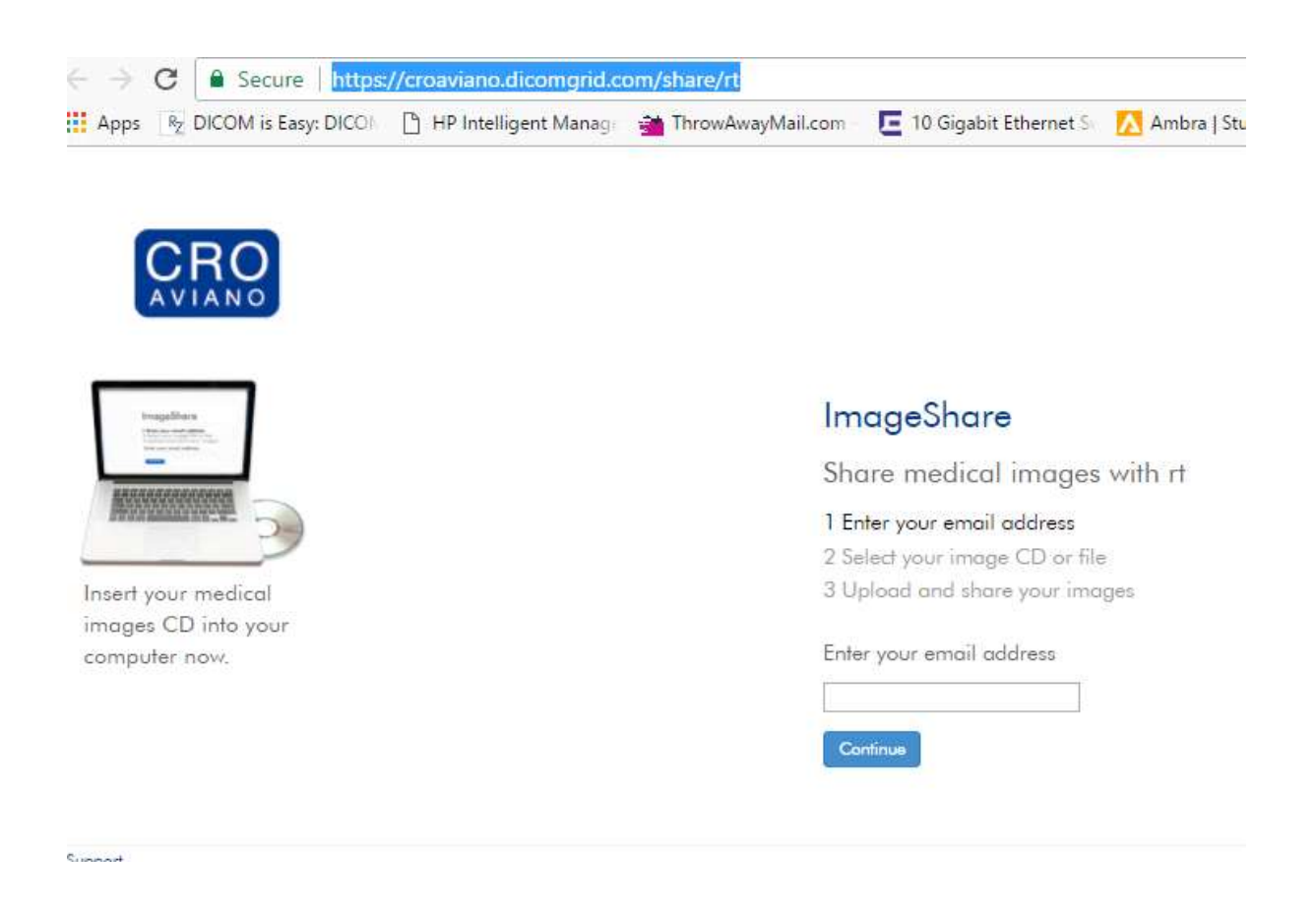

• Inserire il proprio indirizzo email. Se l'utente non è registrato verrà richiesta una breve registrazione

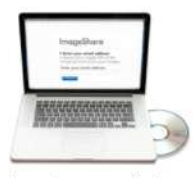

Insert your medical images CD into your computer now.

| ImageShare                                                                                                    |
|----------------------------------------------------------------------------------------------------|
| Share medical images with rt                                                                                                   |
| 1 Enter your email address<br>2 Select your image CD or file<br>3 Upload and share your images                                 |
| Enter your name and a password                                                                                                 |
| toherobedr@inaby.com                                                                                                    |
| First name                                                                                                    |
| Gian Paolo                                                                                                    |
| Last name                                                                                                    |
| Tomasini                                                                                                    |
| Password                                                                                                    |
| *****                                                                                                    |
| 8 characters or longer, containing 2 numbers and 2 letters                                                                     |
| Confirm password                                                                                                    |
| ••••••                                                                                                    |
| <ul> <li>✓ Laccept the Terms and Conditions</li> <li>✓ Laccept the Privacy Policy</li> <li>Continue</li> <li>Cancel</li> </ul> |

• Selezionare lo studio da caricare indicando il percorso in cui si trova, ad esempio CD DVD

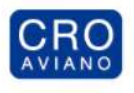

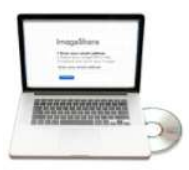

Insert your medical images CD into your computer now.

## ImageShare

Share medical images with rt

- 1 Enter your email address 2 Select your image CD or file
- 3 Upload and share your images

Choose your images Choose File No file chosen Al termine della procedura SCANSIONE/UPLOAD è possibile inviare altri documenti se necessario scegliondo UPLOAD a REPORT

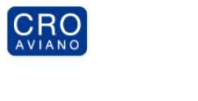

| ImageShare                                |                                          |                                                     |
|-------------------------------------------|------------------------------------------|-----------------------------------------------------|
| Your images were uplo<br>shared with "rf" | aded and                                 |                                                     |
| Upload another study                      | View your images                         | Upload a report                                     |
| Chaose another CD or image file to upload | View images you have uploaded and shared | Optionally upload a medical report if or            |
|                                           |                                          |                                                     |
| Upload another study                      | View images                              | Choose File No file chosen                          |
|                                           |                                          |                                                     |
|                                           |                                          |                                                     |
|                                           |                                          | Indications for Use   Terms of Use   Privacy Policy |